# Google Fit連接i-Care操作說明

(ios版)

## 1. 設定Google Fit連接Apple健康

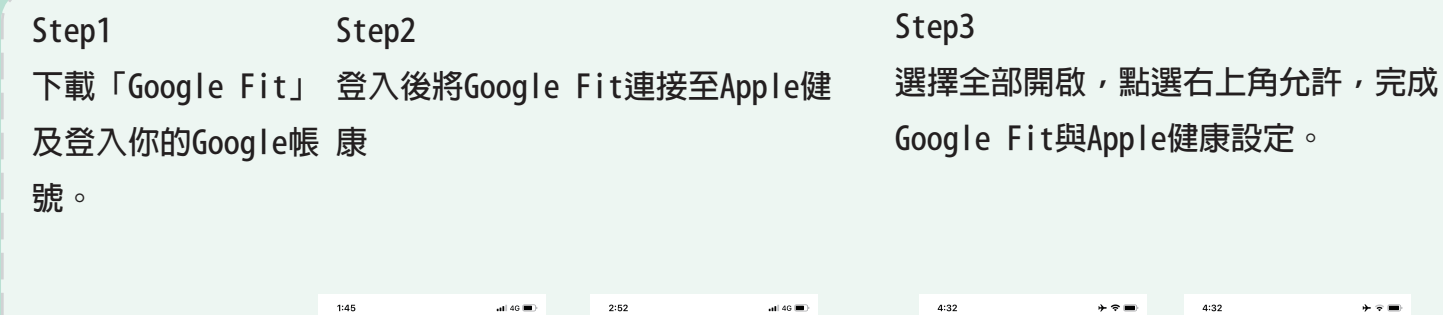

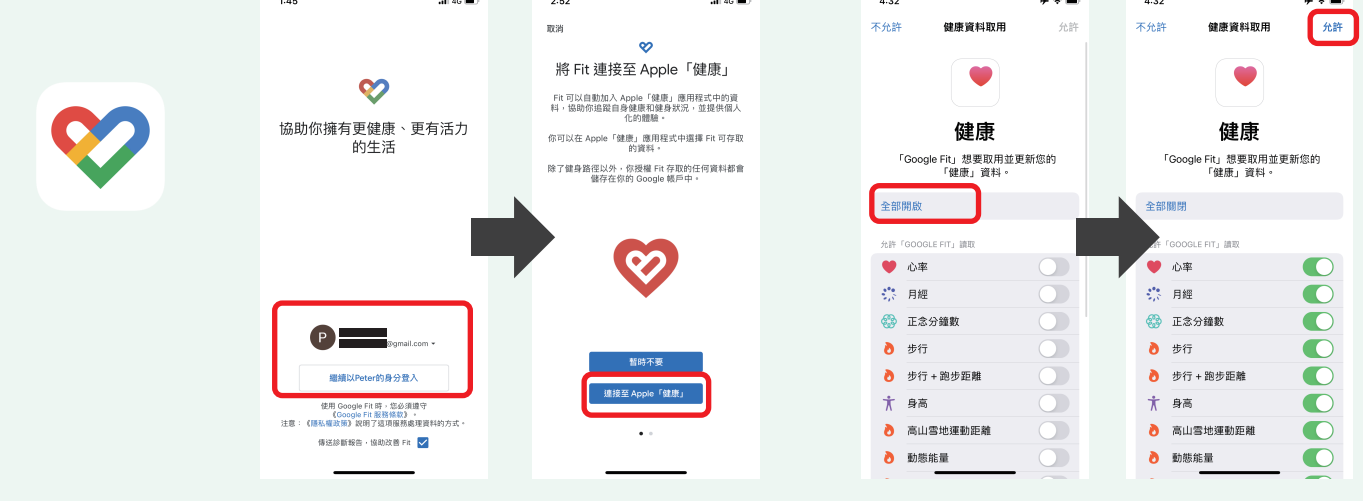

### 2. 登入i-Care取得Google Fit授權

| Step1     | Step2                     |
|-----------|---------------------------|
| 下載        | 登入i-CareApp,點選下方的「活動區」,再點 |
| i-CareApp | 選「健康萬步走」,再點選「綁定Google Fit |
|           | 0                         |

Step3

輸入Google 帳號後授權i-Care健康 促進存取Google 帳戶,點擊繼續。 完成Google Fit 連結i-Care。

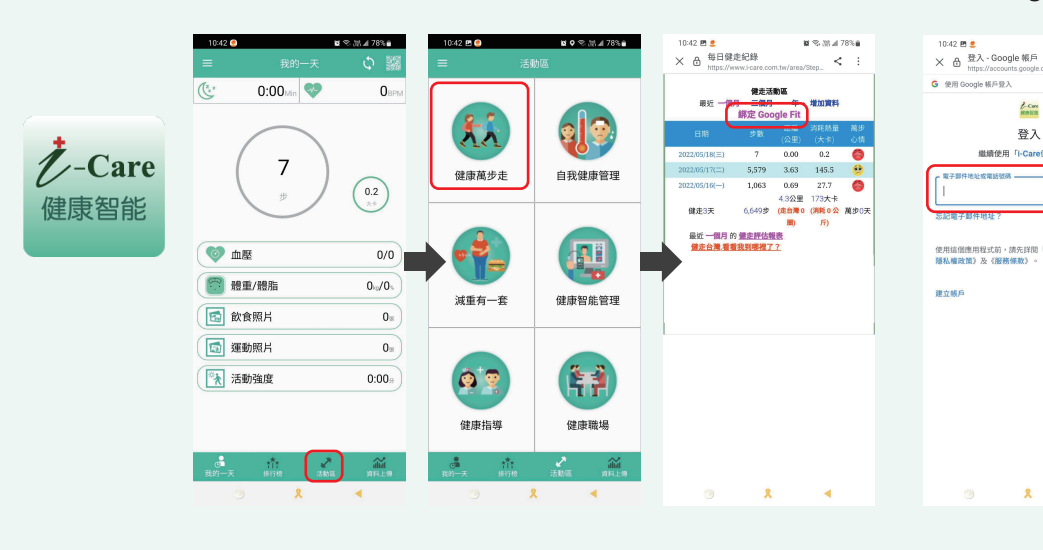

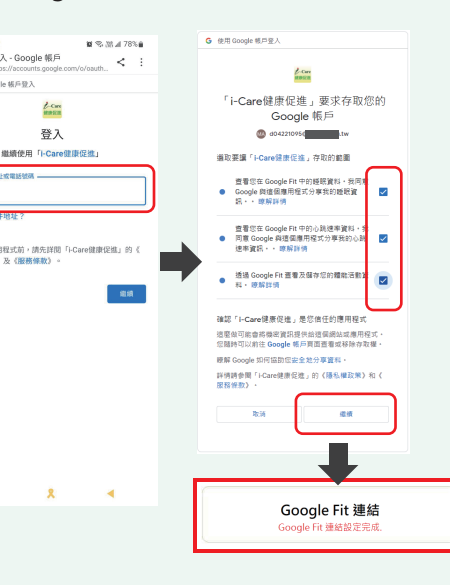

#### 3. iPhone隱私權設定

Step1 找到Apple健康 Step2 右上角帳號裡找到隱私權

#### Step3

Google Fit 權限全部開啟即可。

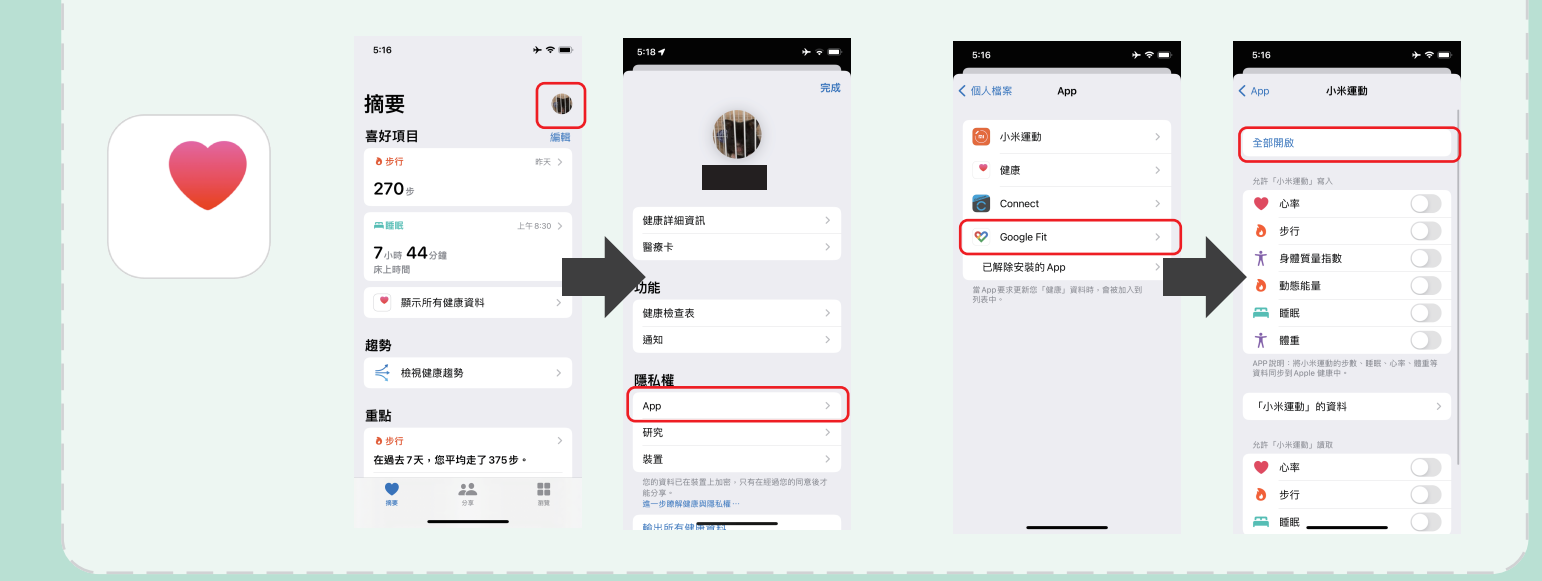